# **DIRECTIONS FOR CASH APP USE**

### Bethel United Methodist Church Cashtag: \$BUMC2020

### How to download Cash App on an iPhone?

- Get into the App Store on your iPhone.
- Now type and search "Cash App".
- Official app has a white dollar sign with green background and developer name is "Square Inc".
- Once you find the official app, press the "Get" or "download" button to start downloading.
- After successful installation, the next step is to register yourself.

## How to download Cash App on an Android?

- Go to the Google Play Store on your phone.
- Now type "Cash App" in the field and press the search icon.
- Official app has a white dollar sign with green background and developer name is "Square Inc".
- Once you find the official app, press the "Get" or "download" button to start downloading.
- Once the Cash App installation completes, open it and follow the simple steps of registration.

## How to create a Cash App account?

- Open Cash App on your phone.
- Type either your phone number or email id and press the "Next" button.
- Enter the code that you have received from Cash App and press the "Next" button.
- Now select the US as a country of your bank and then hit the "Continue" tab.
- Enter the debit card number, CVV code and expiry date of your card.
- The next step is to enter your complete name.
- Here comes an option to create a Cashtag of your wallet.
- Right now you need to enter your complete address and ZIP code.
- You will also get an option to invite your friend to the Cash App. Press the invite button if you wish or skip it.
- Now you are all set to go and enjoy the benefits of Cash App.

#### How to send a Cash App payment?

- Open the Cash App.
- Enter the amount.
- Tap Pay.
- Enter <mark>\$BUMC2020</mark>
- Enter what the payment is for.
- Tap Pay.